**OFFICIAL** 

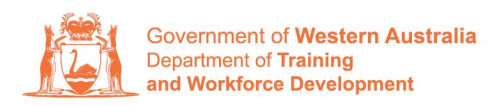

Apprenticeship Office

# How to Change a Training Contract's Qualification and/or RTO – User Guide – Employers

## To submit a Change of Qualification and/or RTO.

1. Log in to the WAAMS portal.

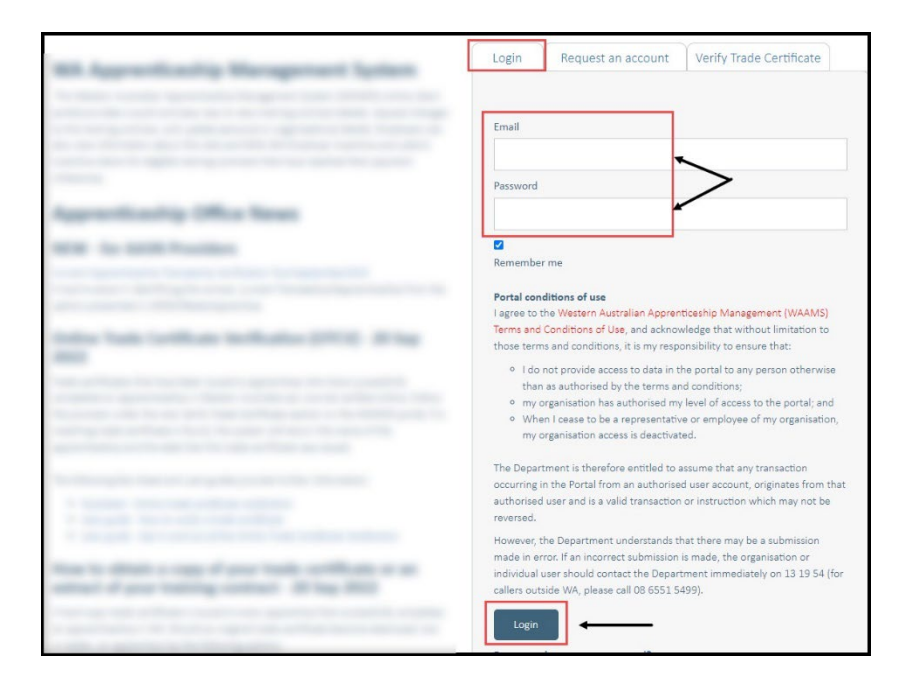

2. On the WAAMS home page under **My Permissions**, check that you have **Training Contract Change (TCC)** user access. This allows you to submit training contract changes.

|                                       | Organisation                                                                                                    | Contracts                                                         | Incoming Training Contracts                                                                    | Employer Incentives                                                                                        | Reengagement Incentive                                   | <b>A</b> | 🕞 Log out |
|---------------------------------------|----------------------------------------------------------------------------------------------------|-------------------------------------------------------------------|------------------------------------------------------------------------------------------------|----------------------------------------------------------------------------------------------------|----------------------------------------------------------|----------|-----------|
|                                       | Home / Organisatio                                                                                                    | @ Employ                                                          | er Ø\$ <u>Profile</u>                                                                          |                                                                                                    |                                                          |          |           |
| W/<br>The option                      | WAAMS Menu<br>WAAMS portal allow<br>ons at the top of thi<br><b>misation Tab</b><br>te and edit your org<br>organisations who a | <b>Options</b><br>ws you to manag<br>s page.<br>ganisation's deta | details by clicking on the menu<br>plans and enrolment evidence                                | My Permissions<br>Financial Admin<br>Organisation formin<br>Encylor fincentive<br>finalming Contract Child | (EIS) User O<br>lange (TCC) User O                       |          |           |
| Cont<br>View<br>susp<br>inclu<br>appr | racts Tab<br>your organisation's<br>ensions, terminatio<br>ding any outstandir<br>oved incentive clair                          | s training contra<br>ns, changes to F<br>ng tasks/docume<br>ns.   | e/trainee's details, submit<br>ty for employer incentives<br>d claim incentives; and view your | Organ<br>Bulk Contract C<br>Enrolment Evid<br>Manage Financi                                               | iSation<br>:hange<br>lence Upload<br>sial Administrators |          |           |

\*If there is a red cross next to this user type, rather than a green tick, you will need to update your user access. Please refer to the <u>WAAMS user access levels – User Guide</u>

3. Click on the **Contracts** tab.

| Organisation                                      | Contracts                   | Incoming Training Contracts            | Employer Incentives          | Reengagement Incentive          | AO Testing                                                                                        | 🗭 Log out         |
|---------------------------------------------------|-----------------------------|----------------------------------------|------------------------------|---------------------------------|---------------------------------------------------------------------------------------------------|-------------------|
| Home / Organisati                                 | on                          |                                        |                              | Tapatha Dang Tableg Par         | Temployer                                                                                         | Ø8 <u>Profile</u> |
| WΔΔMS Menu                                        | Ontions                     |                                        |                              |                                 | My Permissions                                                                                    |                   |
| The WAAMS portal allo<br>options at the top of th | ws you to manag<br>is page. | ge your training contracts, employer   | incentives and organisation  | details by clicking on the menu | <ul> <li>Financial Admin</li> <li>Organisation Admin</li> <li>Employer Incentive (EIS)</li> </ul> | t)<br>User ti     |
| Organisation Tab<br>Create and edit your or       | ganisation's deta           | ils including assigning portal users a | nd contacts, upload training | g plans and enrolment evidence  | <ul> <li>Training Contract Chang</li> </ul>                                                       | e (TCC) User 🚯    |

4. (a) Select the Training Contract you want to make changes to, by clicking on theicon on the left-hand side of the table.

|           | Organisation                                                                                                    | Contracts                                                                                                    | Incom                        | ing Training Contracts                                                                                                    | Employer                                               | Incentives      | Reengagement I    | ncen | tive          | •           |        | 🕞 Log out           |         |
|-----------|----------------------------------------------------------------------------------------------------|----------------------------------------------------------------------------------------------------|------------------------------|----------------------------------------------------------------------------------------------------|--------------------------------------------------------|-----------------|-------------------|------|---------------|-------------|--------|---------------------|---------|
| G.        | Home / Contracts                                                                                                    |                                                                                                    |                              |                                                                                                    |                                                        | Į.              | 1                 |      |               | @ Emn       | lover  | O <sup>o</sup> Prof | ile     |
| The follo | wing User Guides pro<br>How to Assign (transfer)<br>another employer<br>How to Change Apprenti<br>How to Change Apprenti<br>How to Change Worksite<br>Ve Training Co<br>umn options and report<br>a column header and | ovide steps on how<br>your training Contract<br>ce/Trainee Name<br>ce Type and Hours<br>tion and RTO<br>Location<br>Dontracts<br>tts View all Trai<br>drop it here to grou | v to make<br>to<br>ning Cont | training contract changes:<br>• How to Extend your training o<br>period<br>• How to change your Employm<br>• How to change Other Contract<br>• How to change Other Contract<br>racts | ontract or Probat<br>eent Arrangement<br>t Information | tion<br>t       |                   |      |               | Vi          | ew all | Training Co         | ntracts |
| 0.08      |                                                                                                    |                                                                                                    | -                            |                                                                                                    |                                                        |                 |                   | _    |               |             | _      | 5-10-1-             | _       |
|           | Contractio Y                                                                                                    | Status                                                                                                    | т                            | Apprentice                                                                                                    | T                                                      | RIO             |                   | T    | Start Dat + 1 | Expiry Date | T      | End Date            | T       |
| 0         | 11/1245/1                                                                                                    | Active                                                                                                    |                              | Kirsha Bella-Kose Quinn                                                                                                    |                                                        | McDonald's Aus  | tralia Ltd(90820) |      | 21 Jul 2022   | 21 Jan 2024 |        |                     |         |
| 0         | 1145815T2                                                                                                    | Active                                                                                                    |                              | Matilda Margaret Teresa Smit                                                                                                    | th                                                     | McDonald's Aust | tralia Ltd(90820) |      | 20 Jul 2022   | 20 Jan 2024 |        |                     |         |
| 0         | 1171074T1                                                                                                    | Active                                                                                                    |                              | Callan Robert Ross Norman                                                                                                    |                                                        | McDonald's Aust | tralia Ltd(90820) |      | 20 Jul 2022   | 20 Jan 2024 |        |                     |         |
| 0         | 1169838T1                                                                                                    | Active                                                                                                    |                              | April Blossom McNamara                                                                                                    |                                                        | McDonald's Aust | tralia (td(90820) |      | 30 Jun 2022   | 30 Dec 2023 |        |                     |         |

(b) You can also search for a training contract by the apprentice/trainee's name or **Training Contract ID number.** 

Start by clicking on the filter icon **T** and then type the apprentice/trainee's name or **Training Contract ID number** into the text box, and click **Filter**.

| Colu   | umn options and | report | s View all Train     | ning Cont | racts                      |                             |         |                   |             |          |  |
|--------|-----------------|--------|----------------------|-----------|----------------------------|-----------------------------|---------|-------------------|-------------|----------|--|
| )rag a | i column header | and dr | rop it here to group | by that   | column                     |                             |         |                   |             |          |  |
|        | Contract ID     | T      | Status               | Ţ         | Apprentice                 | TTO RTO                     |         | ▼ Start Dat ↓ ▼   | Expiry Date | End Date |  |
| 0      |                 | -      | Active               |           | for the last time last     | Show items with value that: | .0)     |                   | 10.000      |          |  |
| 0      |                 |        | Active               |           | Institution (Second Second | Is equal to                 | • :0)   |                   | 10 are 1000 |          |  |
| 0      |                 |        | Active               |           | tation from the former     |                             | .0)     |                   |             |          |  |
| 0      |                 |        | Active               |           |                            | And 🗸                       | .0)     |                   | 10 Mar 2003 |          |  |
| 0      |                 |        | Active               |           | Stations are former        | Is equal to                 | .0)     | 10 million (1993) | 10 Mar 2000 |          |  |
| 0      |                 |        | Active               |           | trajec legents             |                             | .0)     |                   | 10.000      |          |  |
| 0      |                 |        | Active               |           | State as stating           | Filter                      | .0)     |                   | 11.044      |          |  |
| 6      |                 |        | Active               |           |                            |                             | 100020) |                   |             |          |  |

5. From the **Training Contract Changes** menu on the right-hand side of the screen, click on **Change of Qualification and RTO**.

| Contract Parties                                 |                                      |
|--------------------------------------------------|--------------------------------------|
|                                                  | Contract Changes                     |
| Apprentice/Trainee                               | Assignment of Contract               |
|                                                  | Change of Apprentice/Trainee Name    |
| Employer                                         | Change of Attendance Type and Hours  |
| And and and a second second second second second | Change of Qualification and RTO      |
| Worksite                                         | Change of Worksite Location          |
|                                                  | Contract and Probation Extension     |
| Registered Training Organisation                 | Employment Arrangement               |
| AACN Parvidar                                    | Notice To Terminate                  |
| A ASIA FIOTIDE                                   | Other Contract Information           |
| Parent/Guardian                                  | Suspension and Lifting of Suspension |

#### 6. Click on Begin.

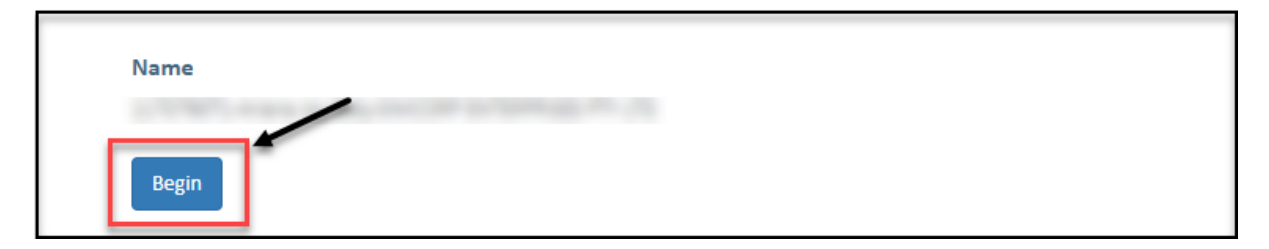

## A. To submit a Change of Qualification

7. Click on the Change Type drop-down menu and select Change of Qualification.

| Change Type *                   |          |
|---------------------------------|----------|
| Change of Qualification         |          |
|                                 |          |
| Change of Qualification         |          |
| Change of RTO                   |          |
| Change of Qualification and RTO |          |
|                                 | <b>•</b> |

8. (A) Select the New Qualification field to display a drop-down menu of available qualifications that your current nominated RTO is scoped to deliver. (B) Alternatively, you can also start typing the name of the qualification and WAAMs will search for a match for you.

If the qualification you wish to vary to is not listed here, you may consider changing both qualification and RTO.

| New Qualification •       |   |   |
|---------------------------|---|---|
|                           |   | * |
| Ret                       | 8 | Q |
|                           |   |   |
| SIR20216: Retail Services |   | - |
| SIR30216: Retail          |   |   |

**9.** Select the apprenticeship/traineeship for this qualification from the **New Traineeship/Apprenticeship** drop-down menu (WAAMS will find a match or matches for you to choose from).

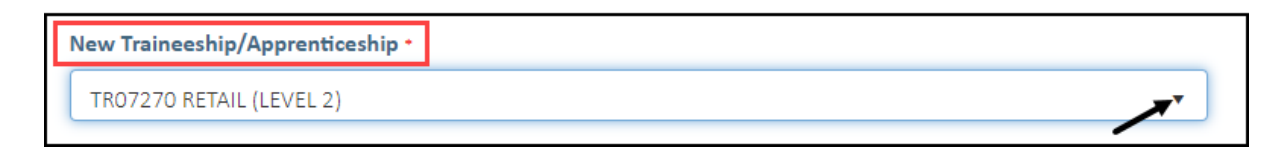

**10.** Enter the occupation/job title of the apprentice/trainee in the **Intended Occupation** field.

| Intended Occupation * |  |
|-----------------------|--|
|                       |  |
| ① Required field.     |  |

**11.** Check the box indicating **all parties agree to** the change of qualification for the training contract or probation period.

\* Please note: if the change of qualification has not been discussed with all parties to the training contract, please obtain consent before proceeding to make this change.

| Have all parties agreed to this change?                                                                                                    |   |
|----------------------------------------------------------------------------------------------------|---|
| O Yes                                                                                                    |   |
| By selecting this check box, I verify that the employer, apprentice and parent/guardian (if applicable) have agreed to the change of qualification contract change. | e |
|                                                                                                    |   |

#### 12. Click on Submit.

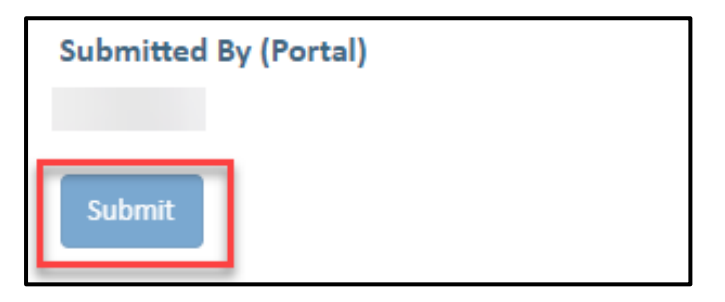

## B. To submit a Change of RTO

13. Click on the Change Type drop-down menu and select Change of RTO.

| Change Type *                   |          |
|---------------------------------|----------|
| Change of RTO                   | <b>*</b> |
|                                 |          |
| Change of Qualification         |          |
| Change of RTO                   |          |
| Change of Qualification and RTO |          |

14. (A) From the New RTO drop-down menu, select the new training provider you wish to change to. (B) Alternatively, start typing the name of the RTO and WAAMS will search for a match for you.

| New RTO •                                                                            |            |
|--------------------------------------------------------------------------------------|------------|
|                                                                                      | <b>X</b>   |
| skill                                                                                | <b>₿</b> ∕ |
|                                                                                      |            |
| Griffith Skills Training Centre Inc(7104)                                            | A          |
| Newskills Ltd(4638)                                                                  |            |
| Occupational Skills Centre Australia Pty Ltd as trustee for the McCorkle Family Trus | st(32299)  |
| Penrith Skills for Jobs Ltd(90187)                                                   |            |
| Skill Hire WA Pty Ltd(0361)                                                          |            |

**15.** Check the box indicating **all parties agree to** the change of RTO for the training contract.

\* Please note: if the change of RTO has not been discussed with all parties to the training contract, please obtain consent before proceeding to make this change.

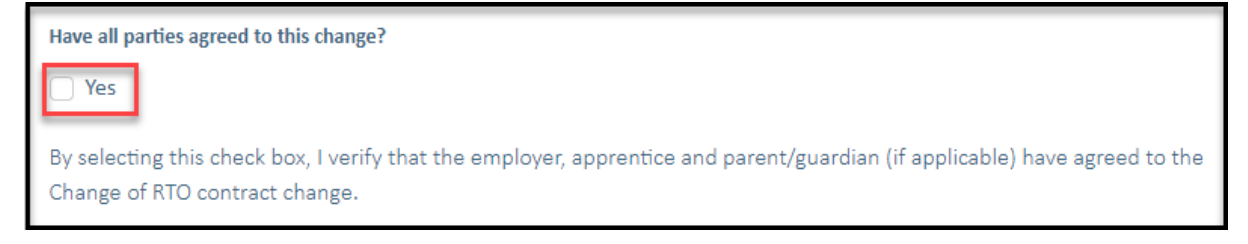

16. Click on Submit.

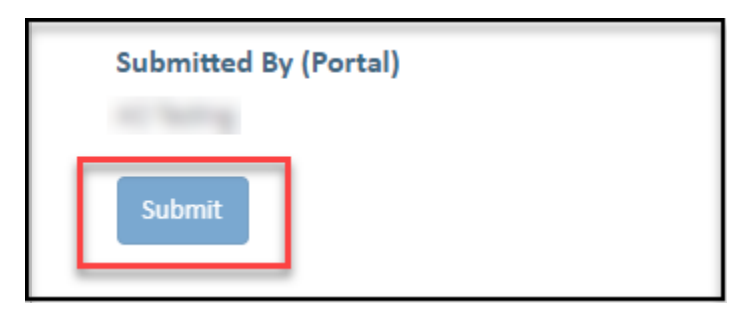

### C. To submit a Change of Qualification and RTO

17. Click on the Change Type drop-down menu and select Change of Qualification and RTO.

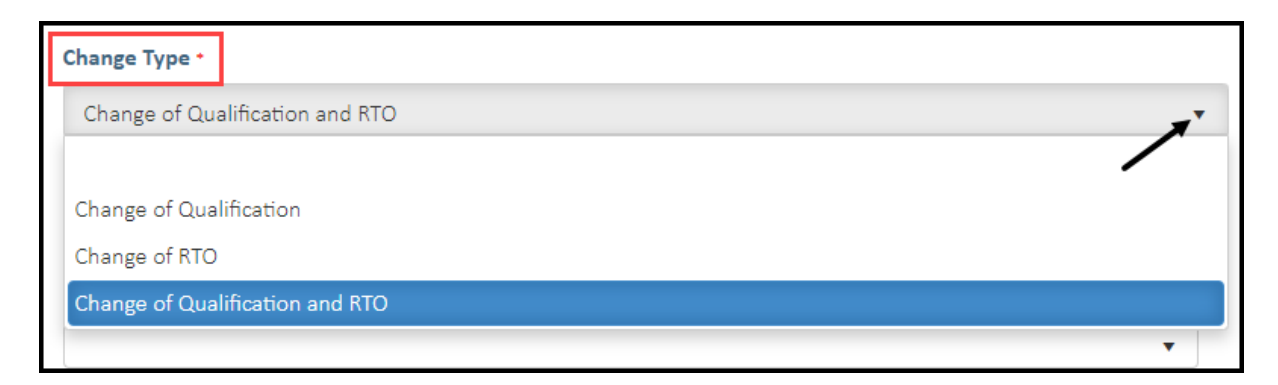

18. (A) From the New RTO drop-down menu, select the new training provider you wish to change to. (B) Alternatively, start typing the name of the RTO and WAAMS will search for a match for you.

| New RTO •                                                                                    |   |          |
|----------------------------------------------------------------------------------------------|---|----------|
| Δ                                                                                            |   | *        |
| skill                                                                                        | B | Q        |
|                                                                                              |   |          |
| Griffith Skills Training Centre Inc(7104)                                                    |   | <b>^</b> |
| Newskills Ltd(4638)                                                                          |   |          |
| Occupational Skills Centre Australia Pty Ltd as trustee for the McCorkle Family Trust(32299) |   |          |
| Penrith Skills for Jobs Ltd(90187)                                                           |   |          |
| Skill Hire WA Pty Ltd(0361)                                                                  |   |          |

19. (A) Select the New Qualification field to display a drop-down menu of available qualifications that your current nominated RTO is scoped to deliver. (B) Alternatively, you can also start typing the name of the qualification and WAAMs will search for a match for you.

| New Qualification *       |   |          |
|---------------------------|---|----------|
|                           |   | <b>_</b> |
| Ret                       | B | Q        |
|                           |   |          |
| SIR20216: Retail Services |   | -        |
| SIR30216: Retail          |   |          |

**20.** Select the apprenticeship/traineeship for this qualification from the **New Traineeship/Apprenticeship** drop-down menu (WAAMS will find a match or matches for you to choose from).

| New Traineeship/Apprenticeship * |  |
|----------------------------------|--|
| TR07270 RETAIL (LEVEL 2)         |  |
|                                  |  |

**21.** Enter the occupation/job title of the apprentice in the **Intended Occupation** field.

| Intended Occupation * |  |
|-----------------------|--|
|                       |  |
| ① Required field.     |  |

22. Check the box indicating all parties agree to the Change of Qualification and RTO.

\* Please note: if the change of qualification and RTO has not been discussed with all parties to the training contract, please obtain consent before proceeding to make this change.

OFFICIAL

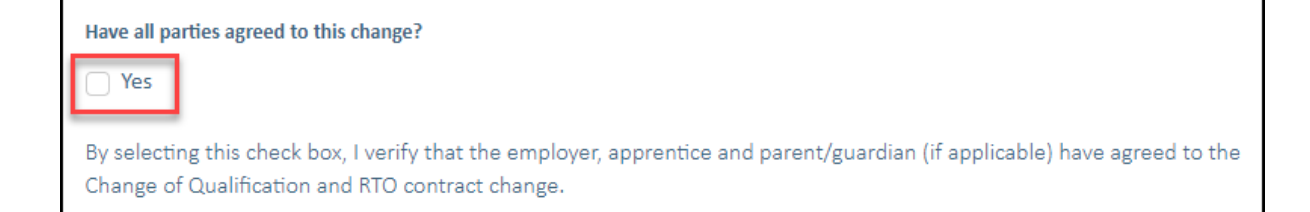

#### 23. Click on Submit.

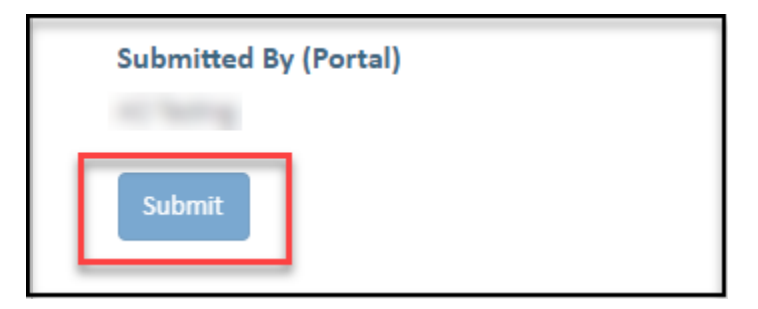

Apprenticeship Office T: 13 19 54 E: apprenticeshipoffice@dtwd.wa.gov.au W: dtwd.wa.gov.au/apprenticeshipoffice